#### \_\_\_\_\_ Teamsへの接続手順

### 手順1 招待メールを受け取る

あらかじめお知らせいただいたメールアドレス宛に招待メールが届きます。

| • | Ø | * | From | 件名               | 日時▼              |
|---|---|---|------|------------------|------------------|
|   | 0 | ☆ |      | Teams会議テスト(タイトル) | 2022/05/26 木 13: |

## 手順2 メール内のリンクから会議へ参加する

メール後半の会議用リンクをクリックします。

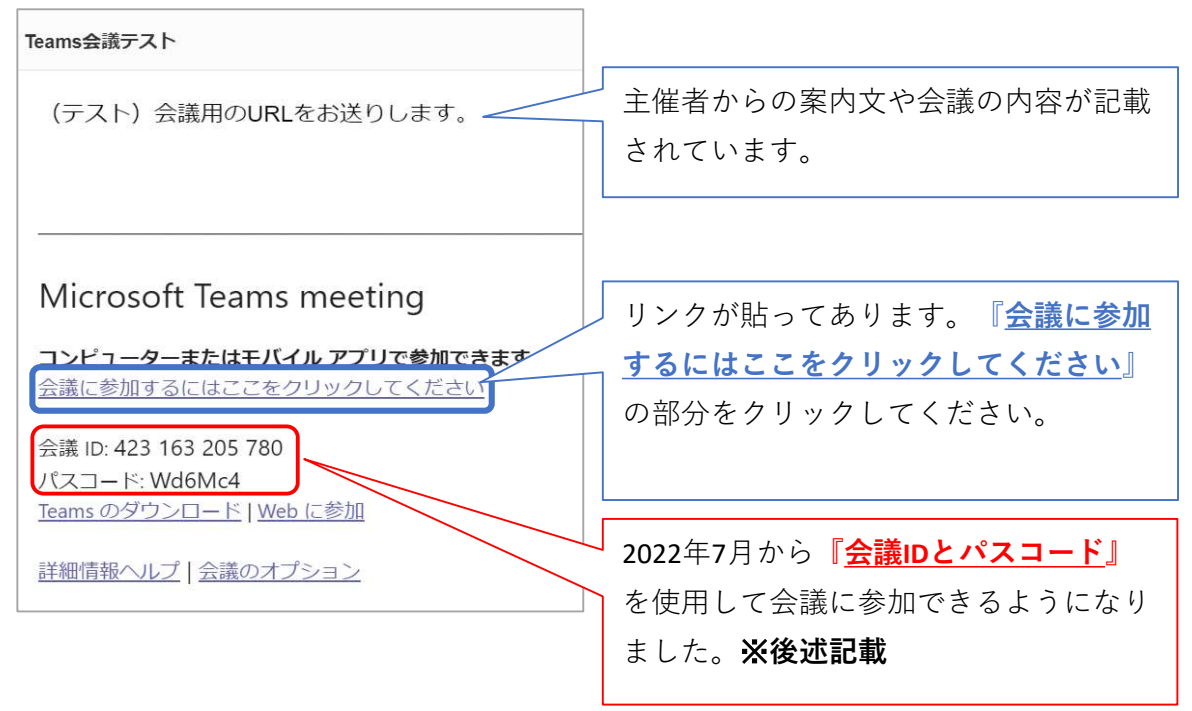

## 手順3 参加方法を選択する

①参加方法に関しての選択肢が表示されます。

- ここでは「このブラウザーで続ける」を選択してください。
- ※ アプリ版がパソコンにインストールされている場合、アプリから接続できます。
- ※ アプリ版はMicrosoftの公式サイトよりダウンロードしてください。

https://www.microsoft.com/ja-jp/microsoft-teams/download-app

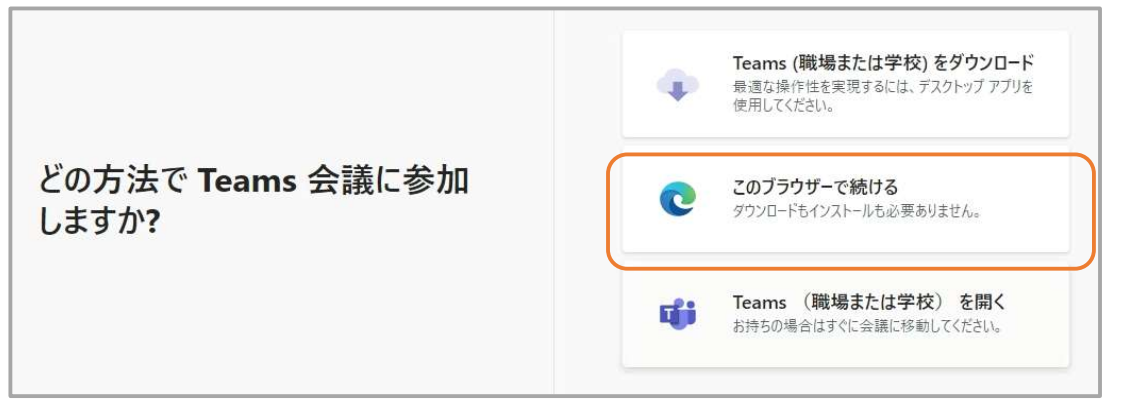

### 手順4 ユーザー名を入力する

- ① 会議の参加方法を選択後、会議準備画面に移り替わります。
- ② 会議中に表示するユーザー名(氏名や会社名など)を入力してください。
  - ※アカウントをすでにお持ちでサインインされている場合、入力は不要です。

| 次のオーディオおよびビデオ設定を選択:<br>会議                          | teams.microsoft.com は次のことを求めて ×<br>います:<br>ゆ マイクを使用する                    |
|----------------------------------------------------|--------------------------------------------------------------------------|
| ユーザー名を入力<br>テストユーザー 今すぐ参加<br>(2) 後の) 欲 カスタム セットアップ | ◎ カメラモ使用する<br>許可 フロック<br>マイクやカメラの許可を求め<br>る画面が表示された場合は<br>「許可」を選択してください。 |
| 必要に応じて、カメラとマイクのオンオフを切り替えてくだ                        | ざい                                                                       |

③ ユーザー名を入力後、 今すぐ参加 をクリックしてください。

#### 手順5 接続されるまで待機する

- ①「今すぐ参加」をクリック後、下記のような表示の待機画面へ移り変わります。
- 2 主催者の操作により会議画面へ移行しますので、そのままでしばらくお待ちください。
  ※場合によっては待機画面を経ずにすぐに会議画面へ移行します。

会議が始まると、あなたが待機していることを参加者に通知します。 開催者であるか、職場または学校から招待された場合は、サインインしてください.

#### 手順6 会議中の操作方法

- ① 会議画面が表示されるといよいよ会話が可能となります。
- ② 会議開催中もいろいろな操作が可能です。

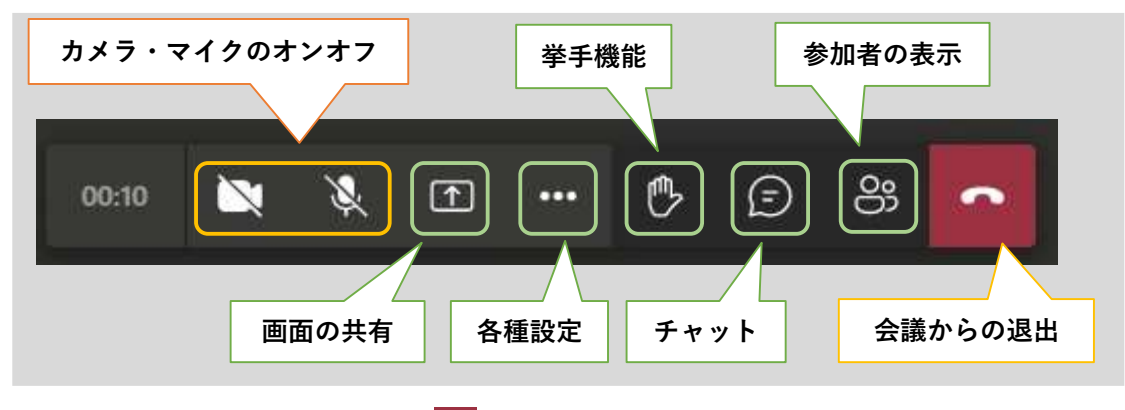

③ 会議終了時は右端の退出ボタン 🔷 をクリックし、終了となります。

## 会議IDとパスコードを使用して会議へ参加する(ブラウザ版)

① メール後半の会議IDとパスコードを確認します。

② 「Webに参加」のリンクをクリックします。

| Teams会議テスト                                                                    |
|-------------------------------------------------------------------------------|
| (テスト)会議用のURLをお送りします。                                                          |
| Microsoft Teams meeting<br>コンピューターまたはモバイルアプリで参加できます<br>会議に参加するにはここをクリックしてください |
| 会議 ID: 423 163 205 780<br>パスコード: Wd6Mc4<br><u>Teams のダウンロード Web に参加</u>       |
| 詳細情報ヘルプ   会議のオプション                                                            |

# 会議IDとパスコードを入力する

 Microsoft Teamsサイトにアクセスするので、メール後半の「会議IDとパスコード」 を入力してください。

② 入力後に 会議に参加する をクリックしてください。※以降、手順3と同じになります。

|                                                                       | Microsoft 365 の詳細 Teams をダウンロー | -ド 無料でサインアップ 名, |
|-----------------------------------------------------------------------|--------------------------------|-----------------|
| Microsoft Teams<br>Teams 会議に参加します。       金属しを入力する      金属/(スコードを入力する) |                                |                 |
| 安蔵 ID はCLEのりまりか? >                                                    |                                |                 |

## 会議IDとパスコードを使用して会議へ参加する(アプリ版)

① Teamsカレンダーを選択してください。

② 画面右上から「#IDを使用して参加」をクリックしてください。

③ 会議IDとパスコードを入力して 会議に参加 をクリックしてください。 ※以降、手順5と同じになります。

| ID を使用して会議(<br>会議 ID * ① | に参加   | × |
|--------------------------|-------|---|
|                          |       |   |
| 会議のバスコード                 |       |   |
|                          |       |   |
|                          | 会議に参加 |   |